# Configuration de la sécurité sans fil WPA sur un routeur VoIP Small Business

## Contenu

Introduction Comment configurer la sécurité sans fil WPA sur un routeur VoIP Cisco Small Business ? Informations connexes

## **Introduction**

Cet article en est un d'une série pour aider à l'installation, au dépannage, et à la maintenance des produits Cisco Small Business.

Q. Comment configurer la sécurité sans fil WPA sur un routeur VoIP Cisco Small Business ? A.

Le Wi-Fi Protected Access (WPA) est une norme Wi-Fi conçue pour améliorer les fonctionnalités de sécurité du WEP. WPA est plus puissant que le cryptage WEP. PSK et PSK2 sont des types de WPA avec deux méthodes de cryptage, TKIP (Temporal Key Integrity Protocol) qui intègre le code MIC (Message Integrity Code) afin de fournir une protection contre les pirates, et AES (Advanced Encryption System) qui utilise un cryptage symétrique des données de bloc de 128 bits.

Afin de configurer la sécurité sans fil WPA sur votre routeur VoIP Cisco Small Business, procédez comme suit :

#### Configurer le routeur VoIP Cisco Small Business afin d'utiliser WPA

Étape 1 :

Accédez à la page de configuration Web du routeur. Pour des instructions, cliquez ici.

#### Étape 2 :

Lorsque la page de configuration Web du routeur s'affiche, cliquez sur **Wireless > Wireless** Security (Sans fil > Sécurité sans fil).

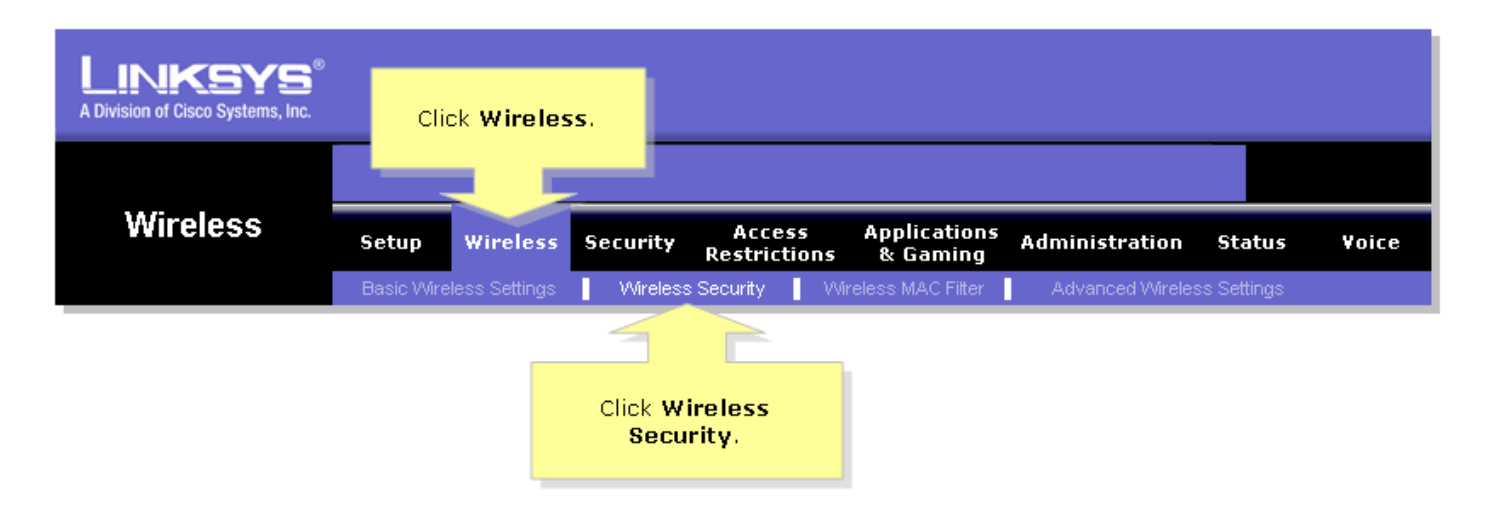

#### Étape 3 :

Recherchez Security Mode, puis sélectionnez WPA-Preshared Key.

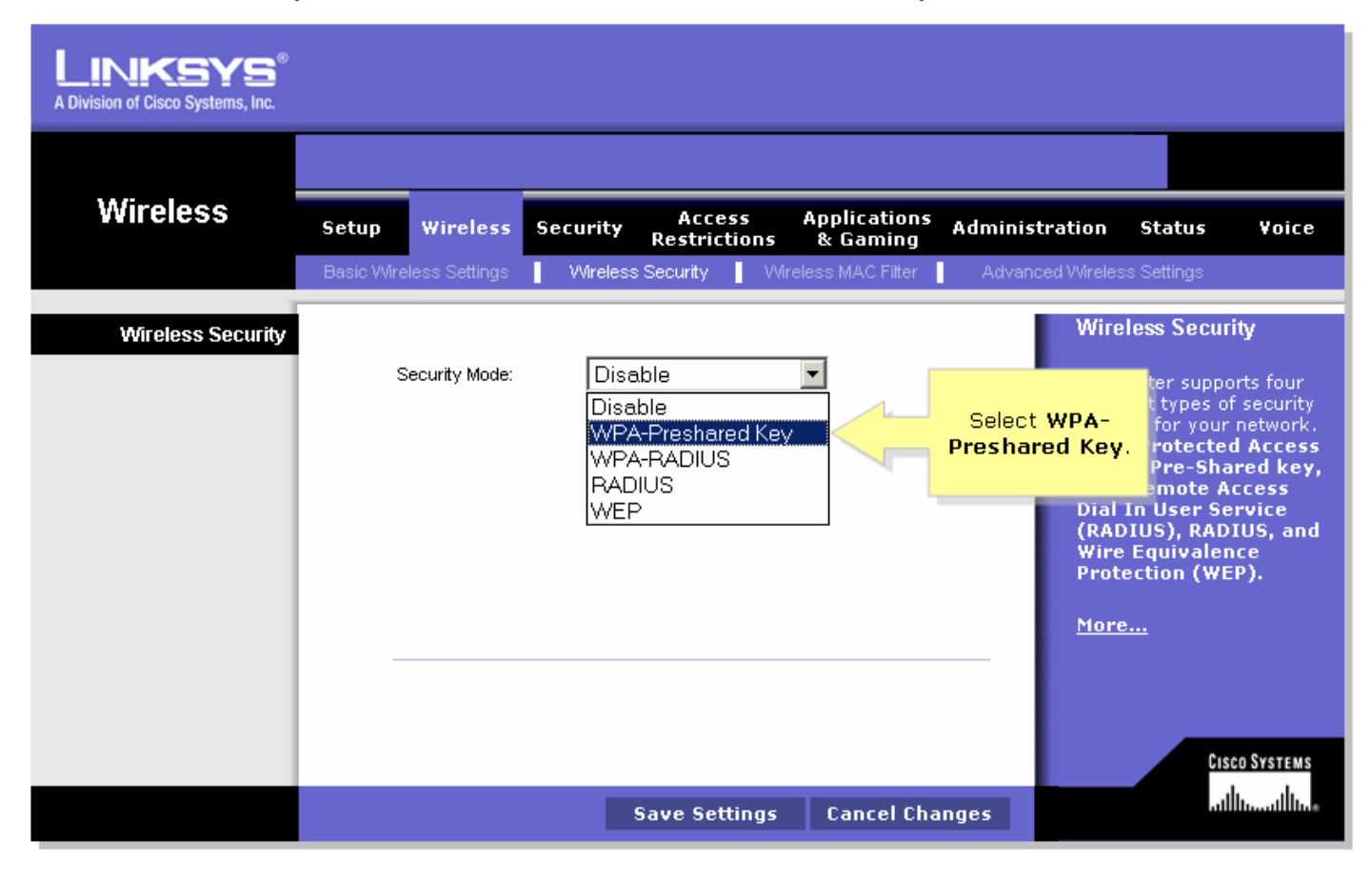

#### Étape 4 :

Recherchez WPA Algorithms, puis sélectionnez TKIP.

| LINKSYS<br>A Division of Cisco Systems, Inc. |                          |                                                          |              |                       |                             |                                                                  |                                                                                                    |                                                                                                    |
|----------------------------------------------|--------------------------|----------------------------------------------------------|--------------|-----------------------|-----------------------------|------------------------------------------------------------------|----------------------------------------------------------------------------------------------------|----------------------------------------------------------------------------------------------------|
|                                              |                          |                                                          |              |                       |                             |                                                                  |                                                                                                    |                                                                                                    |
| Wireless                                     | Setup                    | Wireless                                                 | Security     | Access<br>Restriction | Applications<br>s & Gaming  | Administratio                                                    | n Status                                                                                                    | Voice                                                                                                    |
|                                              | Basic Wireles            | ss Settings                                              | Wireless     | Security              | Wireless MAC Filter         | Advanced Wire                                                    | eless Settings                                                                                                    |                                                                                                    |
| Wireless Security                            | Sec<br>WP,<br>Gro<br>Ren | curity Mode:<br>A Algorithms:<br>A Shared Key<br>hevval: | WPA-<br>TKIP | Preshared k           | Select <b>TKIP</b> .<br>nds | W<br>Th<br>dif<br>se<br>W<br>(V<br>W<br>Di<br>(R<br>W<br>Pr<br>M | ireless Secur<br>e router supp<br>ferent types o<br>ti-Fi Protecte<br>VPA) Pre-Sha<br>PA Remote A<br>al In User Sf<br>al In User Sf<br>ire Equivale<br>rotection (WI<br>ore | ity<br>orts four<br>if security<br>on etwork.<br>d Access<br>ared key,<br>Access<br>ervice<br>DIUS, and<br>nce<br>EP). |
|                                              |                          |                                                          |              | Save Setting          | s Cancel <u>Cha</u>         | inges                                                            | Cis                                                                                                    | sco Systems<br>  1111  111                                                                                             |

#### Étape 5 :

Recherchez le champ **WPA Shared Key**, puis saisissez « MySecretKey » ou la clé WPA souhaitée. Cela servira de clé réseau chaque fois que vous vous connecterez à votre réseau sans fil.

Note: Ne donnez cette clé à personne. Cette clé sécurise votre réseau sans fil. Laissez le renouvellement de clé de groupe défini sur 3 600 secondes.

| LINKSYS <sup>®</sup><br>A Division of Cisco Systems, Inc. |                                                                             |                                                               |                                                                                            |                                                                                                    |
|-----------------------------------------------------------|-----------------------------------------------------------------------------|---------------------------------------------------------------|--------------------------------------------------------------------------------------------|----------------------------------------------------------------------------------------------------|
|                                                           |                                                                             |                                                               |                                                                                            |                                                                                                    |
| Wireless                                                  | Setup Wireless                                                              | Security Access App<br>Restrictions &                         | plications Administration<br>Gaming                                                        | Status Voice                                                                                                    |
|                                                           | Basic Wireless Settings                                                     | Wireless Security Vireless                                    | MAC Filter 📔 Advanced Wirele                                                               | ess Settings                                                                                                    |
| Wireless Security                                         | Security Mode:<br>WPA Algorithms:<br>WPA Shared Ke<br>Group Key<br>Renewal: | WPA-Preshared Key<br>TKIP<br>w<br>MySecretKey<br>3600 seconds | Win<br>Enter your desired<br>WPA key here. This<br>key should be<br>unique.<br>Win<br>Prod | eless Security<br>router supports four<br>erent types of security<br>ings for your network.<br>Fi Protected Access<br>PA) Pre-Shared key,<br>A Remote Access<br>I In User Service<br>DIUS), RADIUS, and<br>e Equivalence<br>tection (WEP). |
|                                                           |                                                                             |                                                               |                                                                                            | CISCO SYSTEMS                                                                                                    |
|                                                           |                                                                             | Save Settings C                                               | ancel Changes                                                                              |                                                                                                    |

### Étape 6 :

Cliquez sur Save Settings

## Informations connexes

Support et documentation techniques - Cisco Systems